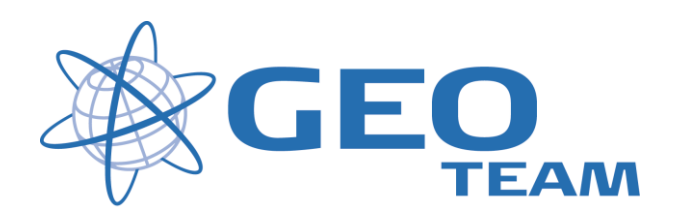

## Brugervejledning Kopier Job - TSC 12.20+12.42

januar 2008

Per Dahl Johansen

GEOTEAM A/S

Pdj@geoteam.dk

## 1 GPS MENU

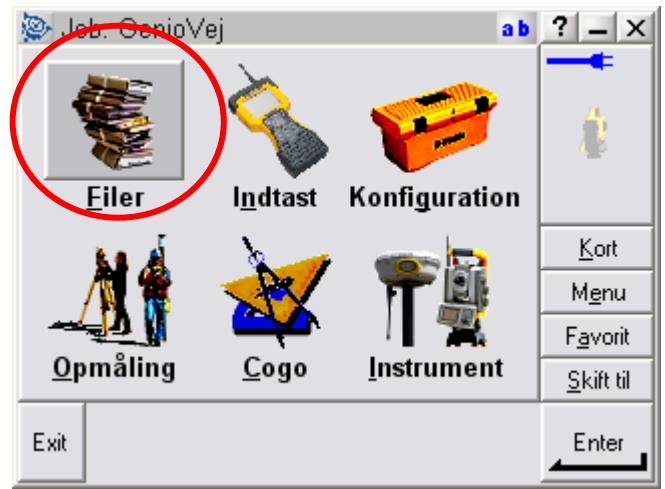

Figur 1. Hovedmenu

## Hvad kan man i hovedmenuen ??

| "Filer"         | Her finder du alt vedr. opsætning af job, punktoverblik, kvalitetskontrol af målte data samt ind-<br>og udlæsning af data til computeren på kontoret.                                                     |
|-----------------|----------------------------------------------------------------------------------------------------|
| "Indtast"       | Her indtaster du koordinater til nye punkter, noter til målingen samt opretter linier og cirkler mv.                                                                                                    |
| "Konfiguration" | Her indstiller du alle de standardopsætninger, du ønsker at instrumentet benytter hver gang, der udføres en opgave. F.eks. lyd/ikke lyd, punktnummerering, tolerance størrelser ved afsætning m.m.        |
| "Opmåling"      | Her opmålingsstil til den aktuelle opmåling og afsætning                                                                                                    |
| "Cogo"          | Her kan beregnes arealer, afstande, kurver, retninger, utilgængelige punkter mv.                                                                                                    |
| "Instrument"    | Her finder du oplysninger om dit instrument samt andre funktioner. De fleste funktioner styres nemmere og hurtigere fra Ikonerne, der altid er vist i øverste højre hjørne under batteri status ikonerne. |
|                 | Desuden er der de 4 lynmenuer – "Kort", "Menu", "Favoritter" og "Skift til";                                                                                                    |
| "Kort"          | Viser det aktuelle job på et kort, hvor der kan zoomes og vælges punkter, der skal<br>afsættes.                                                                                                    |
| "Menu"          | Sender dig altid tilbage til hovedmenuen, uanset hvilket program du måtte befinde dig i.                                                                                                    |
| "Favoritter"    | Er stedet, hvor de mest brugte menuer kan gemmes. Der kan de så vælges direkte.                                                                                                    |
| "Skift til"     | Er stedet, hvor der kan skiftes mellem alle de menuer, der måtte være åbne.                                                                                                    |

## 2 Kopier Job

For at kopiere et job fra en skabelon vælges i menuen: "Filer – Åbn job"

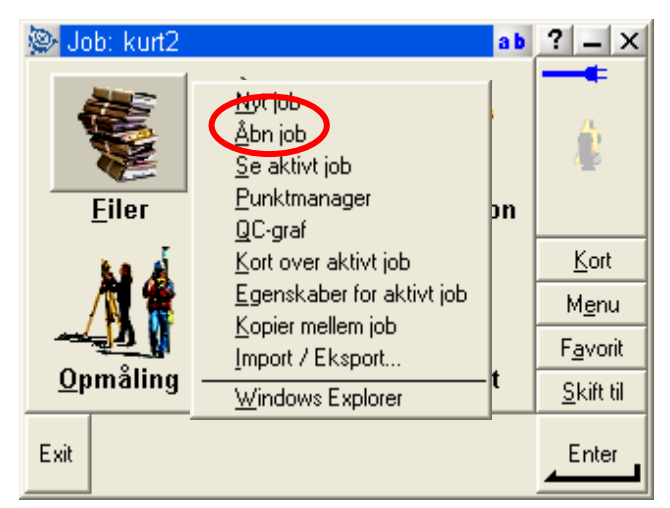

Figur 2. Hovedmenuen - Filer

Markér skabelonen med pennen og hold den inde, til der kommer en menu op på skærmen. Slip og tryk på "Kopier".

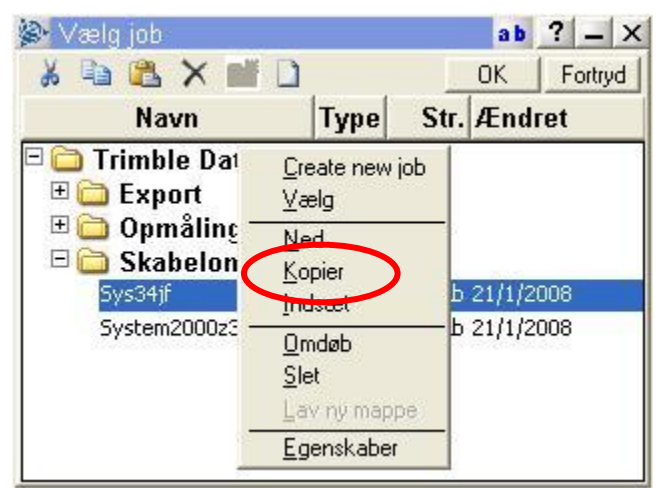

Figur 3. Kopier skabelon

Markér nu den mappe filen ønskes kopieret til med pennen og hold den inde, til der kommer en menu op. Slip og tryk på "Indsæt".

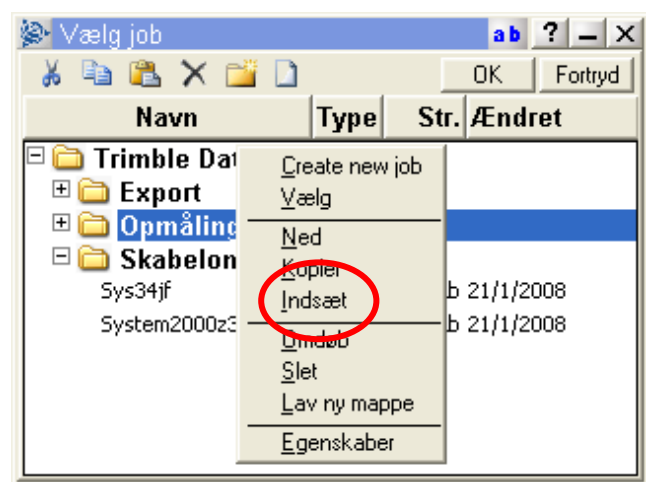

Figur 4. Indsæt job

Man kan nu omdøbe jobbet, så det får et mere sigende navn.

Dettet gøres ved at markére jobbet med pennen og holde den inde, til der kommer en menu op på skærmen. Slip og tryk på "Omdøb".

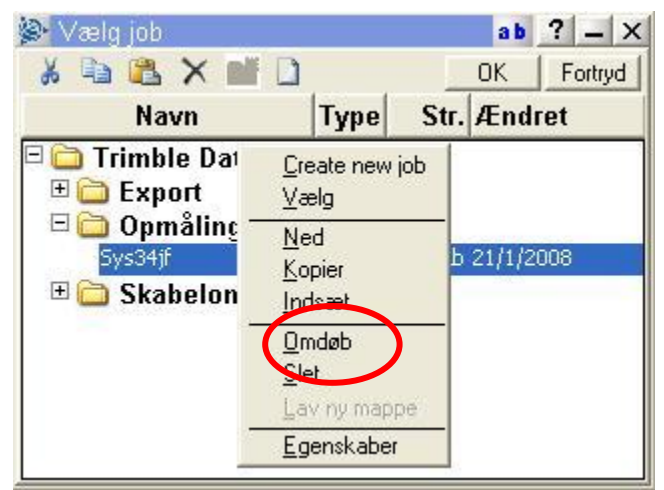

Figur 4. Omdøb job

Skriv det ønskede navn og tryk "enter"

Jobbet kan nu åbnes med et enkelt tryk med pennen og opmålingen kan begynde!